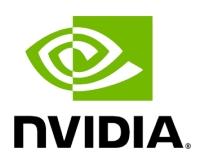

#### **NVIDIA BlueField Management and Initial Provisioning**

#### Table of contents

| Introduction                                            | 3 |
|---------------------------------------------------------|---|
| Prerequisites for Initial BlueField Deployment          | 4 |
| First-time Installation Procedure                       | 5 |
| DPU Mode Installation                                   | 5 |
| NIC Mode Installation                                   | 5 |
| Day 2 Management Operations                             | 6 |
| Appendixes                                              | 7 |
| Appendix - BMC and eROT Upgrade Process for BlueField-2 | 7 |
| Appendix - BlueField Management in DPU Mode             | 7 |
| Appendix - BlueField Management in NIC Mode             | 7 |
| Appendix - BlueField DHCP Discover                      | 8 |
| Appendix - Using Boot Order Schema to Set Boot Order    | 8 |
| Appendix - Relating BlueField to Host and Port          | 8 |

#### (i) Note

The NVIDIA BlueField Management and Initial Provisioning document will be retired following the October 2025 NVIDIA® BlueField® software releases, as its content has been fully migrated to the NVIDIA BlueField BMC Software documentation.

# Introduction

The content of this page has been moved to the <u>Overview</u> page of *NVIDIA BlueField BMC Software* documentation.

# Prerequisites for Initial BlueField Deployment

The content of this page has been moved to the <u>BlueField Provisioning Playbook</u> page of *NVIDIA BlueField BMC Software* documentation.

# First-time Installation Procedure

The content of this page has been moved to the <u>BlueField Provisioning Playbook</u> page of *NVIDIA BlueField BMC Software* documentation.

## **DPU Mode Installation**

The content of this page has been moved to the <u>DPU Mode Installation</u> page of *NVIDIA BlueField BMC Software* documentation.

## **NIC Mode Installation**

The content of this page has been moved to the <u>NIC Mode Installation</u> page of *NVIDIA BlueField BMC Software* documentation.

# Day 2 Management Operations

The content of this page has been moved to the <u>Factory Reset</u> page of *NVIDIA BlueField BMC Software* documentation and the "Upgrading BlueField Using Standard Linux Tools" section under the <u>NVIDIA DOCA Installation Guide for Linux</u>.

# Appendixes

The following appendixes are available:

- Appendix BMC and eROT Upgrade Process for BlueField-2
- Appendix BlueField Management in DPU Mode
- Appendix BlueField Management in NIC Mode
- Appendix BlueField DHCP Discover
- Appendix Using Boot Order Schema to Set Boot Order
- Appendix Relating BlueField to Host and Port

### Appendix - BMC and eROT Upgrade Process for BlueField-2

The content of this page has been moved to the <u>Appendix - BMC and eROT Upgrade</u> <u>Process for BlueField-2</u> page of NVIDIA BlueField BMC Software documentation.

# Appendix - BlueField Management in DPU Mode

The content of this page has been moved to the <u>BlueField Management</u> page of NVIDIA BlueField BMC Software documentation.

# Appendix - BlueField Management in NIC Mode

The content of this page has been moved to the "<u>Appendix - BlueField Management in NIC</u> <u>Mode</u>" page of NVIDIA BlueField BMC Software documentation.

## **Appendix - BlueField DHCP Discover**

The content of this page has been moved to the <u>Appendix - BlueField DHCP Discover</u> page of NVIDIA BlueField BMC Software documentation.

### Appendix - Using Boot Order Schema to Set Boot Order

The content of this page has been moved to the <u>Boot Configuration</u> page of NVIDIA BlueField BMC Software documentation.

## Appendix - Relating BlueField to Host and Port

The content of this page has been moved to the <u>Appendix - Relating BlueField to Host and</u> <u>Port</u> page of NVIDIA BlueField BMC Software documentation.

<b>Notice</b><br/>br/><br/>br/>This document is provided for information purposes only and shall not be regarded as a warranty of a certain functionality, condition, or guality of a product. NVIDIA Corporation ("NVIDIA") makes no representations or warranties, expressed or implied, as to the accuracy or completeness of the information contained in this document and assumes no responsibility for any errors contained herein. NVIDIA shall have no liability for the consequences or use of such information or for any infringement of patents or other rights of third parties that may result from its use. This document is not a commitment to develop, release, or deliver any Material (defined below), code, or functionality.<br/><br/>NVIDIA reserves the right to make corrections, modifications, enhancements, improvements, and any other changes to this document, at any time without notice.<br/>br/>Customer should obtain the latest relevant information before placing orders and should verify that such information is current and complete.<br/> <br/>shr/>NVIDIA products are sold subject to the NVIDIA standard terms and conditions of sale supplied at the time of order acknowledgement, unless otherwise agreed in an individual sales agreement signed by authorized representatives of NVIDIA and customer ("Terms of Sale"). NVIDIA hereby expressly objects to applying any customer general terms and conditions with regards to the purchase of the NVIDIA product referenced in this document. No contractual obligations are formed either directly or indirectly by this document.<br/><br/>>VIDIA products are not designed, authorized, or warranted to be suitable for use in medical, military, aircraft, space, or life support equipment, nor in applications where failure or malfunction of the NVIDIA product can reasonably be expected to result in personal injury, death, or property or environmental damage. NVIDIA accepts no liability for inclusion and/or use of NVIDIA products in such equipment or applications and therefore such inclusion and/or use is at customer's own risk.<br/>shr/><br/>NVIDIA makes no representation or warranty that products based on this document will be suitable for any specified use. Testing of all parameters of each product is not necessarily performed by NVIDIA. It is customer's sole responsibility to evaluate and determine the applicability of any information contained in this document, ensure the product is suitable and fit for the application planned by customer, and perform the necessary testing for the application in order to avoid a default of the application or the product. Weaknesses in customer's product designs may affect the quality and reliability of the NVIDIA product and may result in additional or different conditions and/or requirements beyond those contained in this document. NVIDIA accepts no liability related to any default, damage, costs, or problem which may be based on or attributable to: (i) the use of the NVIDIA product in any manner that is contrary to this document or (ii) customer product designs.<br/>br/>sch/>No license, either expressed or implied, is granted under any NVIDIA patent right, copyright, or other NVIDIA intellectual property right under this document. Information published by NVIDIA regarding third-party products or services does not constitute a license from NVIDIA to use such products or services or a warranty or endorsement thereof. Use of such information may require a license from a third party under the patents or other intellectual property rights of the third party, or a license from NVIDIA under the patents or other intellectual property rights of NVIDIA.<br/>br/><br/>br/><br/>keproduction of information in this document is permissible only if approved in advance by NVIDIA in writing, reproduced without alteration and in full compliance with all applicable export laws and regulations, and accompanied by all associated conditions, limitations, and notices.<br/><br/><br/><br/><br/> DOCUMENT AND ALL NVIDIA DESIGN SPECIFICATIONS, REFERENCE BOARDS, FILES, DRAWINGS, DIAGNOSTICS, LISTS, AND OTHER DOCUMENTS (TOGETHER AND SEPARATELY, "MATERIALS") ARE BEING PROVIDED "AS IS." NVIDIA MAKES NO WARRANTIES, EXPRESSED, IMPLIED, STATUTORY, OR OTHERWISE WITH RESPECT TO THE MATERIALS, AND EXPRESSLY DISCLAIMS ALL IMPLIED WARRANTIES OF NONINFRINGEMENT, MERCHANTABILITY, AND FITNESS FOR A PARTICULAR PURPOSE. TO THE EXTENT NOT PROHIBITED BY LAW, IN NO EVENT WILL NVIDIA BE LIABLE FOR ANY DAMAGES, INCLUDING WITHOUT LIMITATION ANY DIRECT, INDIRECT, SPECIAL, INCIDENTAL, PUNITIVE, OR CONSEQUENTIAL DAMAGES, HOWEVER CAUSED AND REGARDLESS OF THE THEORY OF LIABILITY, ARISING OUT OF ANY USE OF THIS DOCUMENT, EVEN IF NVIDIA HAS BEEN ADVISED OF THE POSSIBILITY OF SUCH DAMAGES. Notwithstanding any damages that customer might incur for any reason whatsoever, NVIDIA's aggregate and cumulative liability towards customer for the products described herein shall be limited in accordance with the Terms of trademarks and/or registered trademarks of NVIDIA Corporation in the U.S. and other countries. Other company and product names may be trademarks of the respective companies with which they are associated.<br/>

© Copyright 2024, NVIDIA. PDF Generated on 01/23/2025